# A: WIRING DIAGRAM

Refer to "Combination Meter System" in the wiring diagram. <Ref. to WI-96, WIRING DIAGRAM, Combination Meter System.>

# **B: ELECTRICAL SPECIFICATION**

## **1. COMBINATION METER TERMINAL ARRANGEMENT**

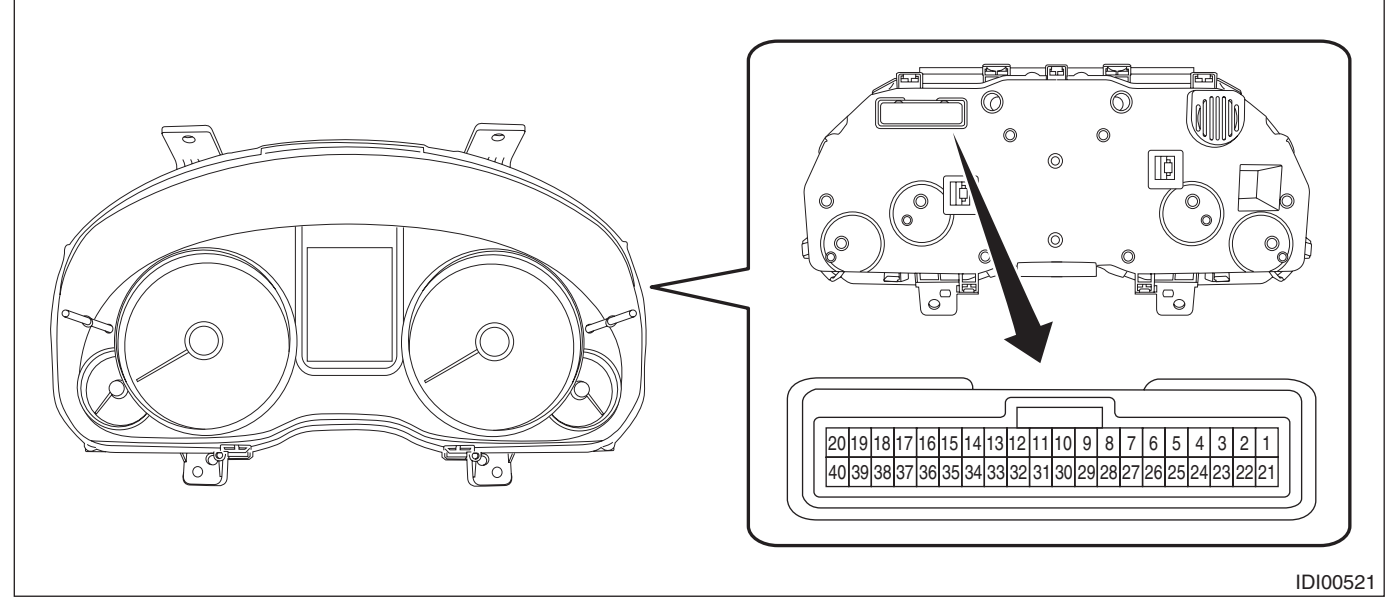

#### Connector

| Terminal No.                                        | Item       | Measuring condition                                          | Standard                                    |
|-----------------------------------------------------|------------|--------------------------------------------------------------|---------------------------------------------|
| 1 $\leftarrow$ → Chassis ground                     | Voltage    | Tire pressure warning light off $\rightarrow$ on             | $0 \text{ V} \rightarrow 10 - 14 \text{ V}$ |
| 3 (U-ART com.)                                      | —          | Cannot be measured                                           | —                                           |
| $6 \leftarrow \rightarrow \text{Chassis ground}$    | Voltage    | Malfunction indicator light off $\rightarrow$ on             | $0 \text{ V} \rightarrow 10 - 14 \text{ V}$ |
| 7 $\leftarrow \rightarrow$ Chassis ground           | Voltage    | Charge warning light off $\rightarrow$ on                    | $0 \text{ V} \rightarrow 10 - 14 \text{ V}$ |
| 8 $\leftarrow \rightarrow$ Chassis ground           | Voltage    | Oil pressure warning light off $\rightarrow$ on              | $0 \text{ V} \rightarrow 10 - 14 \text{ V}$ |
| 10 $\leftarrow$ → Chassis ground                    | Voltage    | LH turn indicator off $\rightarrow$ on                       | $0 \text{ V} \rightarrow 10 - 14 \text{ V}$ |
| 11 $\leftarrow$ → Chassis ground                    | Voltage    | RH turn indicator off $\rightarrow$ on                       | $0 \text{ V} \rightarrow 10 - 14 \text{ V}$ |
| 15 $\leftarrow \rightarrow$ Chassis ground          | Voltage    | Security/immobilizer indicator light off $\rightarrow$ on    | $0 \text{ V} \rightarrow 10 - 14 \text{ V}$ |
| 19 (IG) $\leftarrow \rightarrow$ Chassis ground     | Voltage    | $IG\;OFF\toON$                                               | $0 \text{ V} \rightarrow 10 - 14 \text{ V}$ |
| 20 (+B) $\leftarrow \rightarrow$ Chassis ground     | Voltage    | Always                                                       | 10 — 14 V                                   |
| 24 $\leftarrow \rightarrow$ Chassis ground          | Voltage    | Brake fluid/parking brake warning light off $\rightarrow$ on | $0 \text{ V} \rightarrow 10 - 14 \text{ V}$ |
| 27 $\leftarrow \rightarrow$ Chassis ground          | Voltage    | Low washer fluid warning light on $\rightarrow$ off          | $0 \text{ V} \rightarrow 10 - 14 \text{ V}$ |
| 29 $\leftarrow \rightarrow$ Chassis ground          | Waveform   | Speedometer                                                  | Pulse generation                            |
| $30 \leftrightarrow$ Chassis ground                 | Waveform   | Tachometer                                                   | Pulse generation                            |
| 32 (CAN–) $\leftarrow \rightarrow$ Chassis ground   |            | Cannot be measured                                           |                                             |
| 33 (CAN+) $\leftarrow \rightarrow$ Chassis ground   |            | Cannot be measured                                           |                                             |
| $34 \leftarrow \rightarrow \text{Chassis ground}^*$ | Voltage    | While operating the steering command switch                  | $0~\text{V} \rightarrow 0.1 - 5~\text{V}$   |
| $36 \leftarrow \rightarrow \text{Chassis ground}$   | Voltage    | Ambient sensor                                               | $0 \text{ V} \rightarrow 0.1 - 5 \text{ V}$ |
| $37 \leftrightarrow$ Chassis ground                 | Resistance | Always                                                       | Less than 1 $\Omega$                        |
| $39 \leftrightarrow$ Chassis ground                 | Resistance | Always                                                       | Less than 1 $\Omega$                        |

\*: Model with luminescent meter

# C: OPERATION

## 1. SELF-DIAGNOSIS DISPLAY MODE

The self-diagnosis (checking of each meter, warning light, indicator light, illumination, LCD or TFT) of combination meter can be performed in the following procedure.

#### CAUTION:

#### Perform the steps described in 1) through 4) within 10 seconds.

1) Within 3 seconds after turning the ignition switch to ON, set the lighting switch to tail light or headlight position.

2) Press the trip meter knob three times.

3) Turn the lighting switch to OFF, and press the trip meter knob three times.

4) Set the lighting switch to tail light or headlight position again, and press the trip meter knob three times.

NOTE:

• When pressing the trip meter knob four times, the display changes to DTC display mode. <Ref. to IDI-11, DTC DISPLAY MODE, OPERATION, Combination Meter System.>

• When pressing the trip meter knob five times, the display changes to dealer customize mode. <Ref. to IDI-12, DEALER CUSTOMIZE MODE, OPERATION, Combination Meter System.>

• When the self-diagnosis function operates, the warning light, indicator light, and LCD or TFT display checks are performed. After this, the buzzer will sound for 0.5 seconds every time the trip meter knob is pressed, and operation checks are performed in the order of meter indicator needle operation, meter indicator needle indication, and LCD or TFT. Turn the ignition switch to OFF to cancel the self-diagnosis function.

• When the engine starts during diagnosis, the self-diagnosis function is not cancelled, however, once the vehicle starts driving, the self-diagnosis function is deactivated automatically.

5) Go to "Check meter indicator operation".

Check meter operation, warning light, indicator light, illumination and LCD or TFT.

NOTE:

• After "\_S\_1" is displayed on the LCD or TFT, the meter indicator operation check mode is initiated.

• Each of the meter indicator operation display and LCD or TFT display switches every 6 seconds.

| Meter indicator                                 | LCD or TFT display, illumination              | Warning light,<br>indicator light |
|-------------------------------------------------|-----------------------------------------------|-----------------------------------|
| MIN indication $\downarrow$                     | ILL1 (Min. brightness) $\downarrow^{\star_4}$ |                                   |
| MAX indication                                  | ILL6 (Max. brightness)                        | *1 *0 *0                          |
| $\underset{\downarrow}{MAX} \text{ indication}$ | ILL6 (Max. brightness) $\downarrow^{*4}$      | 1, 2, 3                           |
| MIN indication                                  | ILL1 (Min. brightness)                        |                                   |

<sup>\*1</sup>: Warning lights and indicator lights controlled by the meter drive circuit are illuminated. <Ref. to IDI-2, SPECIFICATION, General Description.>

<sup>\*2</sup>: Warning lights and indicator lights controlled by other module are turned on/off according to the module control. <Ref. to IDI-2, SPECIFICATION, General Description.>

<sup>\*3</sup>: Engine coolant temperature warning light illuminates in red. (models with normal meters)

<sup>\*4</sup>: Display for one second for each level

6) Press the trip meter knob once.

7) Go to "Meter Indicator Needle Indication Check".

Check meter operation, warning light, indicator light and LCD or TFT.

#### NOTE:

• Meter indicator switches every 1.5 seconds for each indication.

• ILL indication illuminates at the same brightness as when entering "Meter Indicator Needle Indication Check".

• During operation, "\_S\_2" is displayed on the LCD or TFT.

#### Model with normal meter

| Speedometer<br>(km/h) | Tachometer<br>(rpm) | Fuel gauge   | ECO gauge    | Fuel level warning<br>light | Warning light,<br>indicator light |
|-----------------------|---------------------|--------------|--------------|-----------------------------|-----------------------------------|
| 0                     | 0                   | Lowest point | Lowest point | Light ON                    |                                   |
| 0                     | 0                   | E            | –Max         | Light ON                    |                                   |
| 40                    | 1000                | 1/2          | 0            | Light OFF                   | *1 *0 *0                          |
| 100                   | 4000                | F            | +Max         | Light OFF                   | 1, 2, 3                           |
| 40                    | 1000                | 1/2          | 0            | Light OFF                   |                                   |
| 0                     | 0                   | E            | -Max         | Light ON                    |                                   |

#### Model with luminescent meter

| Speedometer<br>(km/h) | Tachometer<br>(rpm) | Fuel gauge   | Engine coolant<br>temperature<br>gauge | Fuel level warning<br>light | Warning light,<br>indicator light |
|-----------------------|---------------------|--------------|----------------------------------------|-----------------------------|-----------------------------------|
| 0                     | 0                   | Lowest point | Lowest point                           | Light ON                    |                                   |
| 0                     | 0                   | E            | С                                      | Light ON                    |                                   |
| 40                    | 1000                | 1/2          | Starting point of the red line         | Light OFF                   | *1 *0                             |
| 100                   | 4000                | F            | Н                                      | Light OFF                   | 1, 2                              |
| 40                    | 1000                | 1/2          | Starting point of the red line         | Light OFF                   |                                   |
| 0                     | 0                   | E            | С                                      | Light ON                    |                                   |

<sup>\*1</sup>: Warning lights and indicator lights controlled by the meter drive circuit turn off. <Ref. to IDI-2, SPECIFI-CATION, General Description.>

<sup>\*2</sup>: Warning lights and indicator lights controlled by other module are turned on/off according to the module control. <Ref. to IDI-2, SPECIFICATION, General Description.>

<sup>\*3</sup>: Engine coolant temperature indicator light illuminates in blue. (models with normal meters)

8) Press the trip meter knob once.

9) Go to "Check LCD or TFT display".

Check the LCD or TFT display.

Model with normal meter

NOTE:

- After "\_S\_3" is displayed on the LCD, the LCD display check mode is initiated.
- LCD display switches every 1 second.

• Warning lights and indicator lights controlled by the meter drive circuit turn off. <Ref. to IDI-2, SPECIFI-CATION, General Description.>

• Warning lights and indicator lights controlled by other module are turned on/off according to the module control. <Ref. to IDI-2, SPECIFICATION, General Description.>

- The meter indication remains at the same level as "Meter Indicator Needle Indication Check".
- ILL indication illuminates at ILL6 level (max. brightness).
- After No. 14 is displayed in the illumination order, display is repeated from No. 1 again.

## INSTRUMENTATION/DRIVER INFO

| ORDER | AT/SS | CRUISE/SET                            | TRIP/UNIT/ODO/<br>S/I/S#                                       | DOOR/REAR GATE/<br>TRUNK OPEN |
|-------|-------|---------------------------------------|----------------------------------------------------------------|-------------------------------|
| 1     | \$ B  |                                       | 8 8 8 8 . 8<br>8 8 8 8 8 8 8 miles<br>[S] [I] S#               |                               |
| 2     |       | OFF                                   | 111.1<br>111111                                                | OFF                           |
| 3     |       | ٣                                     | ▲2 2 2 2 . 2<br><u>2 2 2 2 2 2 2 2</u> <sup>miles</sup><br>[S] |                               |
| 4     |       | OFF                                   | 333.3<br>333333                                                | OFF                           |
| 5     |       | SET                                   |                                                                |                               |
| 6     |       | OFF                                   | 5 5 5 . 5<br>5 5 5 5 5 5 5                                     | OFF                           |
| 7     |       | ري<br>ا                               | I 6 6 6 6 6 6 6 6 6 6 6 6 6 6 6 6 6 6 6                        |                               |
| 8     |       | OFF                                   | 777.7<br>777777                                                | OFF                           |
| 9     | ▼ 10  | SET                                   | 888.8<br><u>888888</u> km<br>[S]                               |                               |
| 10    |       | OFF                                   | 999.9<br>9999999                                               | OFF                           |
| 11    |       | e e e e e e e e e e e e e e e e e e e | ▲0000.0<br>                                                    |                               |
| 12    |       | OFF                                   | 888.8<br>888888                                                | OFF                           |
| 13    | • 3   | SET                                   | 8888.8<br>888888<br>S#                                         |                               |
| 14    |       | OFF                                   | 888.8<br>888888                                                | OFF                           |

IDI00534

#### Model with luminescent meter

NOTE:

• TFT display switches every 10 seconds.

• Warning lights and indicator lights controlled by the meter drive circuit turn off. <Ref. to IDI-2, SPECIFI-CATION, General Description.>

• Warning lights and indicator lights controlled by other module are turned on/off according to the module control. <Ref. to IDI-2, SPECIFICATION, General Description.>

- The meter indication remains at the same level as "Meter Indicator Needle Indication Check".
- ILL indication illuminates at ILL6 level (max. brightness).
- After No. 7 is displayed in the illumination order, display is repeated from No. 1 again.
- The version display contents of the illumination order No. 1 varies depending on the vehicle.

| Order | TFT display                       |
|-------|-----------------------------------|
| 1     | Version display & color gradation |
| 2     | Black                             |
| 3     | Red                               |
| 4     | Green                             |
| 5     | Blue                              |
| 6     | White                             |
| 7     | Color gradation                   |

#### 2. DTC DISPLAY MODE

The combination meter DTC can be displayed according to the following procedure.

#### CAUTION:

#### Perform the steps described in 1) through 4) within 10 seconds.

1) Within 3 seconds after turning the ignition switch to ON, set the lighting switch to tail light or headlight position.

2) Press the trip meter knob four times.

3) Turn the lighting switch to OFF, and press the trip meter knob four times.

4) Set the lighting switch to tail light or headlight position again, and press the trip meter knob four times.

5) Go to "DTC display mode".

#### NOTE:

• If a diagnostic trouble code (DTC) is detected, an input error to meters exists. Check the harness on the body side and related parts.

• Detected diagnostic trouble code (DTC) cannot be cleared.

• When the engine starts during diagnosis, the self-diagnosis function is not cancelled, however, once ignition switch is turned OFF or the vehicle is driven, the DTC display mode is cancelled automatically.

(1) When the DTC display mode operates, the LCD or TFT displays whether diagnostic trouble code (DTC) exists.

| DTC display | Item                  | Condition                                                                 |
|-------------|-----------------------|---------------------------------------------------------------------------|
| ""          | -                     | Normal                                                                    |
| "Er"        | -                     | System error (meter error)                                                |
| B900        | Power supply system   | When IG OFF is detected while driving                                     |
| B901        | Speedometer           | Abnormal speed pulse value and CAN data value with engine ON              |
| B902        | Speedometer           | Inconsistency between speed pulse value and CAN data value with engine ON |
| U116        | Tachometer            | Abnormal input data with engine ON                                        |
| U140        | Fuel meter            | Abnormal input data with engine ON                                        |
| U155        | CAN communication     | CAN communication error                                                   |
| U167        | Immobilizer collation | Collation with body integrated unit failed                                |
| U422        | Fuel meter            | Abnormal input data with IG ON                                            |
| U431        | Fuel meter            | When input data out of range is detected with engine ON                   |

#### INSTRUMENTATION/DRIVER INFO

(2) If the diagnostic trouble code (DTC) is stored, ODO value at occurrence of trouble is displayed. NOTE:

• Diagnostic trouble code (DTC) is stored for up to four cases. If diagnostic trouble code (DTC) is input exceeding four cases, the code is deleted in order starting with the oldest one.

• When there are more than one diagnostic trouble code (DTC), the code is displayed according to the following conditions and switches every time when the trip meter knob is pressed.

1. Displayed in the descending order of ODO value.

2. If the ODO value is the same, displayed in the ascending order of diagnostic trouble code (DTC) value.

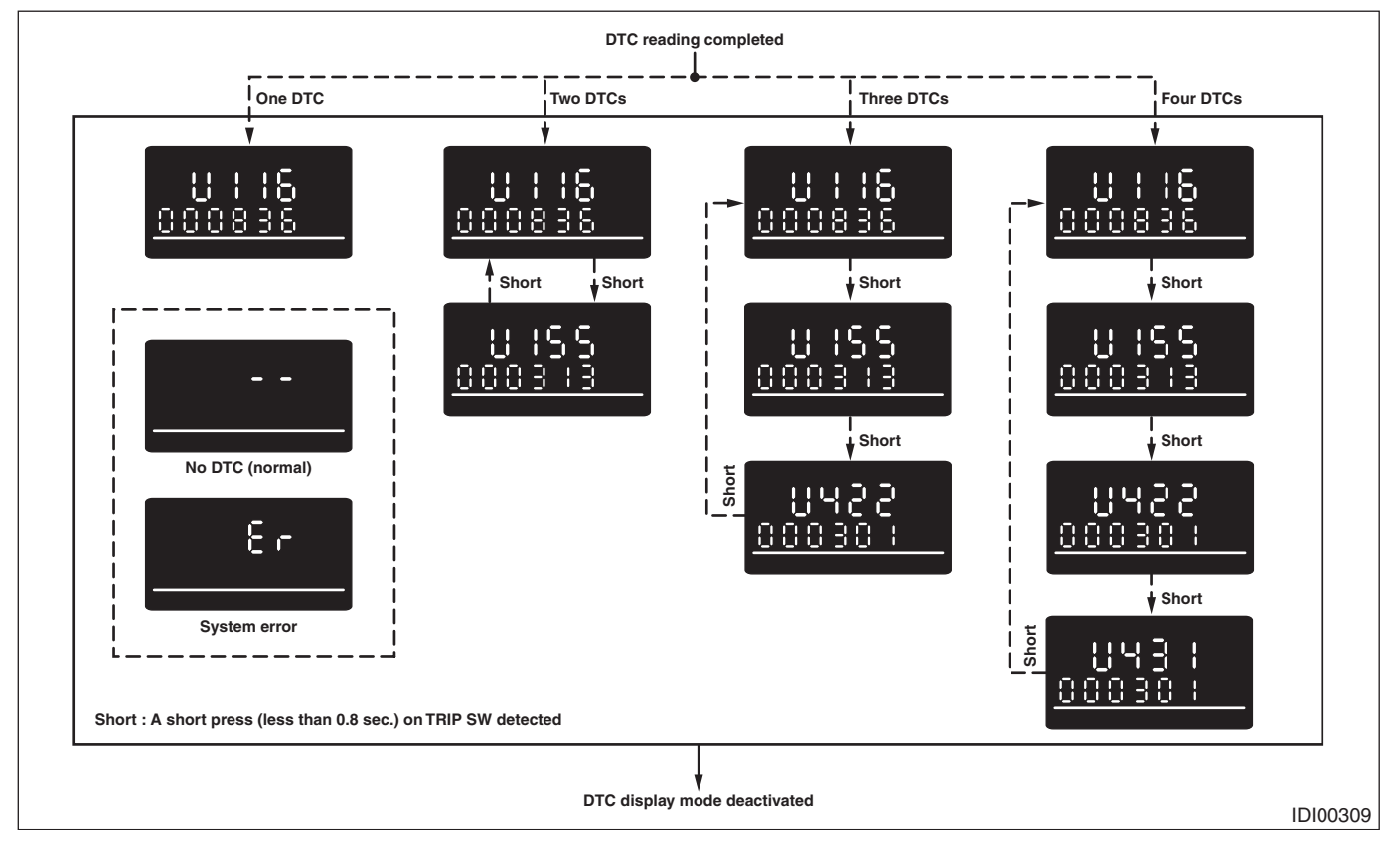

#### 3. DEALER CUSTOMIZE MODE

The combination meter can be customized with dealer customize according to the following procedure.

#### **CAUTION:**

#### Perform the steps described in 1) through 4) within 10 seconds.

1) Within 3 seconds after turning the ignition switch to ON, set the lighting switch to tail light or headlight position.

2) Press the trip meter knob five times.

- 3) Turn the lighting switch to OFF, and press the trip meter knob five times.
- 4) Set the lighting switch to tail light or headlight position again, and press the trip meter knob five times.

5) Move on to the "DEALER CUSTOMIZE MODE".

• When the dealer customize mode operates, the LCD or TFT displays each adjustment screen.

• The dealer customize mode consists of four setting screens. {Avg.F/E Correction Screen}, {Ambient Temp. Correction Screen}, {Clock Adjust. Screen}, {Rear Seat belt Adjust. Screen} and {Demo. Mode Setting Screen} is displayed cyclically in this order every time the trip meter knob is tapped.

• Holding down the trip meter knob while each setting screen is displayed can change the setting value.

#### NOTE:

When ignition switch is turned OFF or the vehicle is driven, the customize mode is cancelled automatically. Model with normal meter

| No. | Customize mode                  | Initial value | Correction range  |
|-----|---------------------------------|---------------|-------------------|
| 1   | Avg.F/E Correction Screen       | ±0%           | ±10%              |
| 2   | Ambient Temp. Correction Screen | ±0°C          | ±3°C <sup>*</sup> |
| 3   | Clock Adjust. Screen            | on            | on or off         |

#### Model with luminescent meter

| No. | Customize mode                  | Initial value | Correction range  |
|-----|---------------------------------|---------------|-------------------|
| 1   | Avg.F/E Correction Screen       | ±0%           | ±10%              |
| 2   | Ambient Temp. Correction Screen | ±0°C          | ±3°C <sup>*</sup> |
| 3   | Clock Adjust. Screen            | ON            | ON or OFF         |
| 5   | Demo. Mode Setting Screen       | OFF           | ON or OFF         |

\*: Temperature compensation can only be performed by 1°C (1°C change = 1.8°F) interval.

#### 4. DEMONSTRATION MODE (LUMINESCENT METER MODEL)

The demonstration mode screen of the combination meter can be displayed according to the following procedure.

#### CAUTION:

• While IG and ACC is off and the odo/trip meter is not displayed, perform the steps described in 1) through 6) within 10 seconds.

- To avoid battery discharge, perform the operation under the following condition.
  - Perform the operation while the battery is being charged.

- While performing the operation and displaying the demonstration mode, close all doors and do not operate any electrical parts.

• If the battery voltage is low, the demonstration mode is not initiated.

• If the "Demo. Mode Setting Screen" is not turned to on in the dealer customize mode, the demonstration mode is not initiated.

• When the demonstration mode display is completed, make sure that the "Demo. Mode Setting Screen" is turned to off in the dealer customize mode. Do not deliver the vehicle to the customer with the "Demo. Mode Setting Screen" is on.

• Even if the backup fuse is removed, the demonstration mode can be initiated.

1) Press the trip meter knob twice.

#### NOTE:

When the trip meter knob is pressed once, the odo/trip meter is displayed.

2) Press the information switch five times within three seconds after the above operation 1) is performed.

- 3) Press the trip meter knob once.
- 4) Press the information switch five times.
- 5) Press the trip meter knob once.
- 6) Press the information switch five times.

#### INSTRUMENTATION/DRIVER INFO

7) The "demonstration mode" is initiated. Each demonstration mode screen is displayed in the TFT.

#### CAUTION:

#### If the procedure is not performed properly, stop the operation and wait until the odo/trip meter display disappears (for approx. 10 seconds), and then perform the procedure from 1) to 6) again after confirming that the display disappeared.

NOTE:

The demonstration mode will be cancelled in the following condition.

• At the completion of the "goodbye screen" display that is shown 60 minutes after the demonstration mode is initiated

- When the IG switch is turned to ON
- · When the information switch is turned to ON for two seconds
- When the battery voltage is low

• When the push button ignition switch is pressed with the access key out of the passenger room (model with keyless access)

• When any request switch is pressed with the access key in the passenger room (model with keyless access).

When resuming the operation after cancellation, the demonstration mode is displayed, however, for the model with keyless access, the resuming can only be accepted after approx. 1 minute.

# **D: INSPECTION**

#### **1. SYMPTOM CHART**

#### CAUTION:

When measuring the voltage and resistance of each control module or sensor, use a tapered pin with a diameter of less than 0.64 mm (0.03 in) in order to avoid poor contact. Do not insert the pin more than 2 mm (0.08 in).

| Symptoms                                                                                                    | Repair order                                                                                                    | Note                                                                                                    |
|----------------------------------------------------------------------------------------------------|----------------------------------------------------------------------------------------------------|----------------------------------------------------------------------------------------------------|
| Combination meter assembly does not operate.                                                                                                    | <ol> <li>Power supply</li> <li>Ground circuit</li> <li>Combination meter</li> </ol>                                                            | <ref. and<br="" check="" idi-15,="" power="" supply="" to="">GROUND CIRCUIT, INSPECTION, Combination<br/>Meter System.&gt;</ref.>                                                                                                    |
| Speedometer does not operate.                                                                                                    | <ol> <li>VDC C/M</li> <li>Harness</li> <li>Combination meter</li> </ol>                                                                        | <ref. check="" control="" idi-15,="" module,<br="" to="" vdc="">INSPECTION, Combination Meter System.&gt;</ref.>                                                                                                    |
| Tachometer does not operate.                                                                                                    | <ol> <li>ECM</li> <li>Harness</li> <li>Combination meter</li> </ol>                                                                            | <ref. check="" control="" engine="" idi-16,="" mod-<br="" to="">ULE (ECM), INSPECTION, Combination Meter Sys-<br/>tem.&gt;</ref.>                                                                                                    |
| Fuel gauge does not operate.                                                                                                    | <ol> <li>Communication circuit</li> <li>Harness</li> <li>Body integrated unit</li> <li>Fuel level sensor</li> <li>Combination meter</li> </ol> | <ref. check="" fuel="" idi-17,="" level="" sensor,<br="" to="">INSPECTION, Combination Meter System.&gt;</ref.>                                                                                                    |
| ECO gauge does not operate.                                                                                                    | <ol> <li>Communication circuit</li> <li>Combination meter</li> </ol>                                                                           | <ref. check="" eco="" gauge,="" idi-18,="" inspection,<br="" to="">Combination Meter System.&gt;<br/>NOTE:<br/>The ECO gauge does not operate unless the vehicle is<br/>driven at least 1 km (0.6 mile) after the trip meter is re-<br/>set.</ref.> |
| Engine coolant temperature<br>gauge or engine coolant temper-<br>ature indicator light/engine cool-<br>ant temperature warning light<br>does not operate. | <ol> <li>Communication circuit</li> <li>Engine coolant temperature sensor</li> <li>Harness</li> <li>Combination meter</li> </ol>               | <ref. check="" coolant="" engine="" idi-19,="" tem-<br="" to="">PERATURE SENSOR, INSPECTION, Combination<br/>Meter System.&gt;</ref.>                                                                                                    |
| Warning buzzer for key left in igni-<br>tion does not sound. (Model with-<br>out keyless access)                                                          | <ol> <li>Communication circuit</li> <li>Body integrated unit</li> <li>Combination meter</li> </ol>                                             | <ref. buzzer="" check="" for<br="" idi-20,="" to="" warning="">KEY LEFT IN IGNITION (MODEL WITHOUT KEY-<br/>LESS ACCESS), INSPECTION, Combination Meter<br/>System.&gt;</ref.>                                                                      |

# 2. CHECK POWER SUPPLY AND GROUND CIRCUIT

|   | Step                                                                                                    | Check                                     | Yes                              | No                                                                                                   |
|---|----------------------------------------------------------------------------------------------------|-------------------------------------------|----------------------------------|----------------------------------------------------------------------------------------------------|
| 1 | <ul> <li>CHECK POWER SUPPLY FOR COMBINA-<br/>TION METER.</li> <li>1) Remove the combination meter.</li> <li>2) Measure the voltage between combination<br/>meter connector and chassis ground.</li> <li>Connector &amp; terminal<br/>(i10) No. 20 (+) — Chassis ground (-):</li> </ul>   | Is the voltage 10 V or more?              | Go to step 2.                    | Check the harness<br>for open or short<br>between the fuse<br>and combination<br>meter.              |
| 2 | <ul> <li>CHECK POWER SUPPLY FOR COMBINA-<br/>TION METER.</li> <li>1) Turn the ignition switch to ON.</li> <li>2) Measure the voltage between combination<br/>meter connector and chassis ground.</li> <li>Connector &amp; terminal<br/>(i10) No. 19 (+) — Chassis ground (-):</li> </ul> | Is the voltage 10 V or more?              | Go to step 3.                    | Check the harness<br>for open or short<br>between the igni-<br>tion switch and<br>combination meter. |
| 3 | <ul> <li>CHECK GROUND CIRCUIT OF COMBINA-<br/>TION METER.</li> <li>1) Turn the ignition switch to OFF.</li> <li>2) Measure the resistance between combina-<br/>tion meter connector and chassis ground.</li> <li>Connector &amp; terminal<br/>(i10) No. 39 — Chassis ground:</li> </ul>  | Is the resistance less than 10 $\Omega$ ? | Replace the meter case assembly. | Repair or replace<br>the harness.                                                                    |

# 3. CHECK VDC CONTROL MODULE

| Step                                                                                                    | Check                                           | Yes                                                                                                    | No                                |
|----------------------------------------------------------------------------------------------------|-------------------------------------------------|----------------------------------------------------------------------------------------------------|-----------------------------------|
| <ol> <li>CHECK VEHICLE SPEED SIGNAL.         <ol> <li>Remove the combination meter mounting screws.</li> <li>Lift up the vehicle and support it with rigid racks.</li> <li>Drive the vehicle faster than 10 km/h (6 MPH).</li> <li>WARNING:<br/>Be careful not to get caught in the running wheels.</li> <li>Measure the voltage between combination meter connector and chassis ground.</li> <li>Connector &amp; terminal</li></ol></li></ol>                                                                                | Is the voltage less than 1 V ←→<br>5 V or more? | Replace the meter case assembly.                                                                        | Go to step 2.                     |
| <ul> <li>CHECK HARNESS BETWEEN VDC CONTROL MODULE AND COMBINATION METER.</li> <li>1) Turn the ignition switch to OFF.</li> <li>2) Disconnect the VDC control unit connector and the combination meter connector.</li> <li>3) Measure the resistance between the VDC control module connector and the combination meter connector.</li> <li>3) Measure the resistance between the VDC control module connector and the combination meter connector.</li> <li>Connector &amp; terminal (B310) No. 11 — (i10) No. 29:</li> </ul> | Is the resistance less than 10 $\Omega$ ?       | Check VDC control<br>module. <ref. to<br="">VDC(diag)-2,<br/>Basic Diagnostic<br/>Procedure.&gt;</ref.> | Repair or replace<br>the harness. |

# 4. CHECK ENGINE CONTROL MODULE (ECM)

| Step                                                                                                    | Check                                                        | Yes                              | No                                                                                                    |
|----------------------------------------------------------------------------------------------------|--------------------------------------------------------------|----------------------------------|----------------------------------------------------------------------------------------------------|
| <ol> <li>CHECK ECM SIGNAL.         <ol> <li>Start the engine.</li> <li>Measure the voltage between ECM connector and chassis ground.</li> <li>Connector &amp; terminal</li></ol></li></ol>                                                                                                    | Is the voltage 0 $\leftrightarrow \rightarrow$ 14 V or more? | Go to step 2.                    | Inspect the ECM.<br>• H4 model: <ref.<br>to<br/>EN(H4DO)(diag)-<br/>2, Basic Diagnostic<br/>Procedure.&gt;<br/>• H6 model: <ref.<br>to<br/>EN(H6DO)(diag)-<br/>2, Basic Diagnostic<br/>Procedure.&gt;</ref.<br></ref.<br> |
| <ul> <li>CHECK HARNESS BETWEEN COMBINA-<br/>TION METER AND ECM.</li> <li>1) Turn the ignition switch to OFF.</li> <li>2) Disconnect the ECM connector and combi-<br/>nation meter connector.</li> <li>3) Measure the resistance between the ECM<br/>connector and the combination meter connec-<br/>tor.</li> <li>Connector &amp; terminal<br/>(B135) No. 15 — (i10) No. 30:</li> </ul> | Is the resistance less than 10 $\Omega$ ?                    | Replace the meter case assembly. | Repair or replace<br>the harness.                                                                                                    |

# 5. CHECK FUEL LEVEL SENSOR

|   | Step                                                                               | Check                                  | Yes                                      | No                                   |
|---|------------------------------------------------------------------------------------|----------------------------------------|------------------------------------------|--------------------------------------|
| 1 | CHECK COMBINATION METER.                                                           | Does the fuel gauge needle             | Go to step 4.                            | Go to step 2.                        |
|   | 1) Drain fuel.                                                                     | indicate EMPTY and is the fuel         |                                          |                                      |
|   | 2) Check the fuel indication status in the com-                                    | level warning light blinking?          |                                          |                                      |
|   | bination meter.                                                                    |                                        | O                                        | Deale as the meter                   |
| 2 | CHECK COMBINATION METER.                                                           | Is it operating normally?              | Go to step 3.                            | Replace the meter                    |
|   | meter < Ref to IDI-8 SELE-DIAGNOSIS DIS-                                           |                                        |                                          |                                      |
|   | PLAY MODE, OPERATION, Combination                                                  |                                        |                                          | Combination                          |
|   | Meter System.>                                                                     |                                        |                                          | Meter.>                              |
| 3 | CHECK DIAGNOSTIC TROUBLE CODE                                                      | Is DTC being displayed?                | Perform the diag-                        | Go to step 4.                        |
|   | (DTC).                                                                             |                                        | nosis according to                       |                                      |
|   | 1) Prepare the Subaru Select Monitor kit.                                          |                                        | DTC. <ref. th="" to<=""><th></th></ref.> |                                      |
|   | 2) Turn the ignition switch to ON (engine OFF)                                     |                                        | LAN(diag)-54,                            |                                      |
|   | And run the PC application for Subaru Select<br>Monitor"                           |                                        | LIST, LIST OF Diag-                      |                                      |
|   | 3) On «System Selection Menu» display.                                             |                                        | Code (DTC).>                             |                                      |
|   | select {Integ. unit mode}.                                                         |                                        |                                          |                                      |
|   | 4) Select the {Diagnostic Code(s) Display}.                                        |                                        |                                          |                                      |
| 4 | CHECK HARNESS.                                                                     | Is the resistance 15.4 — 416           | Go to step 5.                            | Repair or replace                    |
|   | 1) Disconnect the body integrated unit connec-                                     | Ω?                                     | Go to step 9. (If the                    | the harness.                         |
|   | tor.                                                                               |                                        | step 1 is "Yes")                         |                                      |
|   | 2) Measure the resistance between body inte-                                       |                                        |                                          |                                      |
|   | Connector & terminal                                                               |                                        |                                          |                                      |
|   | (i84) No. 17 — Chassis ground:                                                     |                                        |                                          |                                      |
| 5 | CHECK COMMUNICATION BETWEEN                                                        | Does the meter needle indicate         | Go to step 7.                            | Go to step 6.                        |
|   | BODY INTEGRATED UNIT AND COMBINA-                                                  | EMPTY?                                 |                                          |                                      |
|   | TION METERS.                                                                       |                                        |                                          |                                      |
|   | 1) Remove the fuel sub level sensor.                                               |                                        |                                          |                                      |
|   | BEMOVAL Fuel Sub Level Sensor >                                                    |                                        |                                          |                                      |
|   | • H6 model: <ref. fu(h6do)-75.<="" th="" to=""><th></th><th></th><th></th></ref.>  |                                        |                                          |                                      |
|   | REMOVAL, Fuel Sub Level Sensor.>                                                   |                                        |                                          |                                      |
|   | 2) Short the fuel sub level sensor connector                                       |                                        |                                          |                                      |
|   | terminal to the chassis ground with 266.9 —                                        |                                        |                                          |                                      |
|   | $2/4.9 \Omega$ resistance.                                                         |                                        |                                          |                                      |
|   | Connector & terminal                                                               |                                        |                                          |                                      |
|   | (R59) No. 1 — Chassis ground:                                                      |                                        |                                          |                                      |
| 6 | CHECK BODY INTEGRATED UNIT.                                                        | Is 266.9 — 274.9 $\Omega$ displayed in | Go to step 11.                           | Replace the body                     |
|   | 1) Retain the condition in step 5.                                                 | the data?                              | •                                        | integrated unit.                     |
|   | <ol><li>On {Integ. unit mode}, select {Fuel level</li></ol>                        |                                        |                                          | <ref. sl-80,<="" td="" to=""></ref.> |
|   | resistance output value} using the Subaru                                          |                                        |                                          | Body Integrated                      |
| _ |                                                                                    |                                        |                                          | Unit.>                               |
| 1 | CHECK COMMUNICATION BETWEEN                                                        | Does the meter needle indicate         | Go to step 9.                            | Go to step 8.                        |
|   | TION METERS.                                                                       |                                        |                                          |                                      |
|   | <ol> <li>Remove the fuel sub level sensor.</li> </ol>                              |                                        |                                          |                                      |
|   | • H4 model: <ref. fu(h4do)-147,<="" td="" to=""><td></td><td></td><td></td></ref.> |                                        |                                          |                                      |
|   | REMOVAL, Fuel Sub Level Sensor.>                                                   |                                        |                                          |                                      |
|   | • H6 model: <ref. fu(h6do)-75,<="" td="" to=""><td></td><td></td><td></td></ref.>  |                                        |                                          |                                      |
|   | REMOVAL, Fuel Sub Level Sensor.>                                                   |                                        |                                          |                                      |
|   | minal to the chassis around with approx 77 —                                       |                                        |                                          |                                      |
|   | 9.7 $\Omega$ resistance.                                                           |                                        |                                          |                                      |
|   | 3) Turn the ignition switch to ON.                                                 |                                        |                                          |                                      |
|   | Connector & terminal                                                               |                                        |                                          |                                      |
| 1 | (R59) No. 1 — Chassis ground:                                                      |                                        |                                          |                                      |

## INSTRUMENTATION/DRIVER INFO

|    | Step                                                                                                    | Check                                                                                 | Yes                                                                                                    | No                                                                                                    |
|----|----------------------------------------------------------------------------------------------------|---------------------------------------------------------------------------------------|----------------------------------------------------------------------------------------------------|----------------------------------------------------------------------------------------------------|
| 8  | <ol> <li>CHECK BODY INTEGRATED UNIT.</li> <li>1) Retain the condition in step 7.</li> <li>2) On {Integ. unit mode}, select {Fuel level resistance output value} using the Subaru Select Monitor.</li> </ol>                                                                                                    | Is the resistance 7.7 — 9.7 $\Omega$ ?                                                | Go to step 11.                                                                                                    | Replace the body<br>integrated unit.<br><ref. sl-80,<br="" to="">Body Integrated<br/>Unit.&gt;</ref.> |
| 9  | <ul> <li>CHECK FUEL SUB LEVEL SENSOR.</li> <li>1) Remove the fuel sub level sensor.</li> <li>H4 model: <ref. fu(h4do)-147,<br="" to="">REMOVAL, Fuel Sub Level Sensor.&gt;</ref.></li> <li>H6 model: <ref. fu(h6do)-75,<br="" to="">REMOVAL, Fuel Sub Level Sensor.&gt;</ref.></li> <li>2) Measure the resistance between the fuel<br/>sub level sensor connectors when the float is in<br/>FULL and EMPTY position.</li> <li><i>Connector &amp; terminal</i><br/>(<i>R59</i>) No. 1 — No. 2:</li> </ul> | Is the resistance 7.7 — 9.7 Ω<br>(FULL) and 266.9 — 274.9 Ω<br>(EMPTY)?               | Go to step <b>10</b> .                                                                                              | Replace the fuel<br>sub level sensor.                                                                 |
| 10 | <ul> <li>CHECK FUEL LEVEL SENSOR.</li> <li>1) Remove the fuel level sensor.</li> <li>H4 model: <ref. fu(h4do)-144,<br="" to="">REMOVAL, Fuel Level Sensor.&gt;</ref.></li> <li>H6 model: <ref. fu(h6do)-73,<br="" to="">REMOVAL, Fuel Level Sensor.&gt;</ref.></li> <li>2) Measure the resistance between the fuel<br/>level sensor connectors when the float is in<br/>FULL and EMPTY position.</li> <li>Connector &amp; terminal<br/>(R58) No. 1 — No. 4:</li> </ul>                                   | Is the resistance 7.7 — 9.7 $\Omega$<br>(FULL) and 137.1 — 141.1 $\Omega$<br>(EMPTY)? | Check the connec-<br>tion status of the<br>harness and con-<br>nector that may<br>have a temporary<br>poor contact. | Replace the fuel<br>level sensor.                                                                     |
| 11 | <ul> <li>CHECK COMBINATION METER OPERA-<br/>TION.</li> <li>1) Remove the combination meter.</li> <li>2) Attach the combination meter to another<br/>vehicle on which the fuel gauge operates nor-<br/>mally to check its operation.</li> </ul>                                                                                                    | Is the fuel gauge normal?                                                             | Replace the body<br>integrated unit.<br><ref. sl-80,<br="" to="">Body Integrated<br/>Unit.&gt;</ref.>               | Replace the meter case assembly.                                                                      |

# 6. CHECK ECO GAUGE

|   | Step                                                                                                    | Check                                   | Yes                                                                                                    | No                                                                                                 |
|---|----------------------------------------------------------------------------------------------------|-----------------------------------------|----------------------------------------------------------------------------------------------------|----------------------------------------------------------------------------------------------------|
| 1 | <ul> <li>CHECK DIAGNOSTIC TROUBLE CODE<br/>(DTC).</li> <li>1) Prepare the Subaru Select Monitor kit.</li> <li>2) Turn the ignition switch to ON (engine OFF)<br/>and run the "PC application for Subaru Select<br/>Monitor".</li> <li>3) On «System Selection Menu» display,<br/>select {Integ. unit mode}.</li> <li>4) Select the {Diagnostic Code(s) Display}.</li> </ul> | Is a DTC of high-speed CAN<br>detected? | Perform the diag-<br>nosis according to<br>DTC. <ref. to<br="">LAN(diag)-54,<br/>LIST, List of Diag-<br/>nostic Trouble<br/>Code (DTC).&gt;</ref.> | Go to step 2.                                                                                      |
| 2 | CHECK ECO GAUGE (MODEL WITH NOR-<br>MAL METER).<br>Perform the self-diagnosis of combination<br>meter. <ref. dis-<br="" idi-8,="" self-diagnosis="" to="">PLAY MODE, OPERATION, Combination<br/>Meter System.&gt;</ref.>                                                                                                    | Does ECO gauge operate properly?        | Check the connec-<br>tion status of the<br>harness and con-<br>nector that may<br>have a temporary<br>poor contact.                                | Replace the meter<br>case assembly.<br><ref. idi-25,<br="" to="">Combination<br/>Meter.&gt;</ref.> |

# 7. CHECK ENGINE COOLANT TEMPERATURE SENSOR

|   | Step                                                                                                    | Check                                             | Yes                                                                                                    | No                                                                                                    |
|---|----------------------------------------------------------------------------------------------------|---------------------------------------------------|----------------------------------------------------------------------------------------------------|----------------------------------------------------------------------------------------------------|
| 1 | <ol> <li>CHECK COMMUNICATION STATUS.</li> <li>1) Prepare the Subaru Select Monitor kit.</li> <li>2) Turn the ignition switch to ON (engine OFF) and run the "PC application for Subaru Select Monitor".</li> <li>3) On «System Selection Menu» display, select {Integ. unit mode}.</li> <li>4) Select the {Diagnostic Code(s) Display}.</li> </ol> | Is DTC being displayed?                           | Perform the diag-<br>nosis according to<br>DTC. <ref. to<br="">LAN(diag)-54,<br/>LIST, List of Diag-<br/>nostic Trouble<br/>Code (DTC).&gt;</ref.> | Go to step 2.                                                                                                    |
| 2 | CHECK ENGINE COOLANT TEMPERATURE<br>SENSOR.<br>Check the engine coolant temperature sensor.<br>• H4 model: <ref. basic<br="" en(h4do)(diag)-2,="" to="">Diagnostic Procedure.&gt;<br/>• H6 model: <ref. basic<br="" en(h6do)(diag)-2,="" to="">Diagnostic Procedure.&gt;</ref.></ref.>                                                             | Is the engine coolant tempera-<br>ture sensor OK? | Replace the meter<br>case assembly.                                                                                                    | Replace the<br>engine coolant<br>temperature sen-<br>sor.<br>• H4 model: <ref.<br>to FU(H4DO)-49,<br/>REMOVAL, Engine<br/>Coolant Tempera-<br/>ture Sensor.&gt;<br/>• H6 model: <ref.<br>to FU(H6DO)-29,<br/>REMOVAL, Engine<br/>Coolant Tempera-<br/>ture Sensor.&gt;</ref.<br></ref.<br> |

# 8. CHECK WARNING BUZZER FOR KEY LEFT IN IGNITION (MODEL WITHOUT KEYLESS ACCESS)

|   | Step                                                                                                    | Check                                                            | Yes                                                                                                    | No                                                                                                    |
|---|----------------------------------------------------------------------------------------------------|------------------------------------------------------------------|----------------------------------------------------------------------------------------------------|----------------------------------------------------------------------------------------------------|
| 1 | <ol> <li>CHECK KEY WARNING SWITCH ALARM.</li> <li>1) Insert the key into ignition key lock.</li> <li>2) Open the driver's side door.</li> </ol>                                                                                                    | Does the buzzer sound from the meter?                            | Normal                                                                                                    | Go to step <b>2</b> .                                                                                                    |
| 2 | <ol> <li>CHECK COMMUNICATION STATUS.</li> <li>1) Prepare the Subaru Select Monitor.</li> <li>2) On «System Selection Menu» display,<br/>select {Integ. unit mode}.</li> <li>3) On {Current Data Display &amp; Save}, select<br/>{key-lock warning SW}.</li> <li>4) Insert and remove the key.</li> </ol> | Does the display change between ON $\leftarrow \rightarrow$ OFF? | Go to step 3.                                                                                                    | Check the ignition<br>circuit. <ref. sl-<br="" to="">68, INSPECTION,<br/>Ignition Key Lock.&gt;</ref.>                                                 |
| 3 | <ul> <li>CHECK COMMUNICATION STATUS.</li> <li>1) On {Current Data Display &amp; Save}, select {Driver's door SW input}.</li> <li>2) Open and close the door.</li> </ul>                                                                                                    | Does the display change<br>between ON ←→ OFF?                    | Go to step 4.                                                                                                    | Check the door<br>switch circuit.<br><ref. sl-12,<br="" to="">CHECK DOOR<br/>LOCK SWITCH,<br/>INSPECTION,<br/>Door Lock Control<br/>System.&gt;</ref.> |
| 4 | <ol> <li>CHECK COMMUNICATION STATUS.</li> <li>1) Turn the ignition switch to ON (engine OFF) and run the "PC application for Subaru Select Monitor".</li> <li>2) On «System Selection Menu» display, select {Integ. unit mode}.</li> <li>3) Select {Diagnostic Code(s) Display}.</li> </ol>              | Is DTC being displayed?                                          | Perform the diag-<br>nosis according to<br>DTC. <ref. to<br="">LAN(diag)-54,<br/>LIST, List of Diag-<br/>nostic Trouble<br/>Code (DTC).&gt;</ref.> | Go to step <b>5</b> .                                                                                                    |
| 5 | CHECK COMBINATION METER.<br>Perform the self-diagnosis of combination<br>meter. <ref. dis-<br="" idi-8,="" self-diagnosis="" to="">PLAY MODE, OPERATION, Combination<br/>Meter System.&gt;</ref.>                                                                                                    | Did the buzzer sound?                                            | Go to step <b>6</b> .                                                                                                    | Replace the meter case assembly.                                                                                                    |
| 6 | <ol> <li>CHECK COMBINATION METER.</li> <li>1) Remove the combination meter.</li> <li>2) Attach the buzzer to another vehicle on which the buzzer operates normally to check its operation.</li> </ol>                                                                                                    | Did the buzzer sound?                                            | Replace the body<br>integrated unit.<br><ref. sl-80,<br="" to="">Body Integrated<br/>Unit.&gt;</ref.>                                              | Replace the meter case assembly.                                                                                                    |

# E: NOTE

For procedure of each component in the combination meter system, refer to the respective section.

- Combination meter: <Ref. to IDI-25, Combination Meter.>
- Speedometer: <Ref. to IDI-32, Speedometer.>
- Tachometer: <Ref. to IDI-33, Tachometer.>
- Fuel gauge: <Ref. to IDI-34, Fuel Gauge.>
- ECO gauge: <Ref. to IDI-35, ECO Gauge.>

• Engine coolant temperature gauge (model with luminescent meter): <Ref. to IDI-36, Engine Coolant Temperature Gauge.>